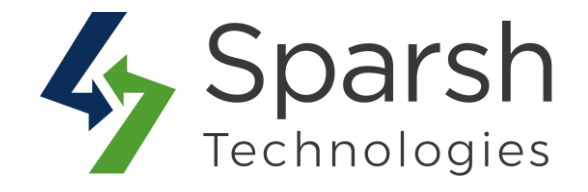

# CUSTOM SHIPPING METHOD

## **USER GUIDE**

Version 1.0.1

Custom Shipping Method v1.0.1

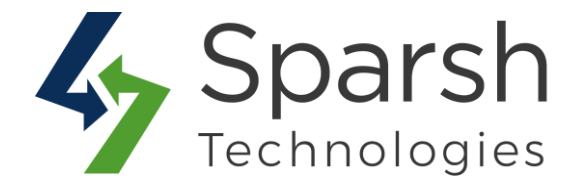

Welcome to Custom Shipping Method Extension for Magento 2 developed by Sparsh.

This extension allows the store owner to create their own custom shipping options as well as set custom shipping price for any specific product.

### Every below steps helps to set custom shipping options on your site 1. HOW TO CONFIGURE CUSTOM SHIPPING METHOD

Go to [Magento 2 Admin] > Stores > Settings > Configuration > Sales > Shipping Methods > Sparsh - Custom Shipping Method

Fill out values for below settings to make it work properly.

> **Enabled**: Choose Yes to enable this shipping method.

> **Title**: Enter the title to identify this custom shipping method during checkout. The default method name is "Custom Shipping".

> **Method Name**: Enter a method name to describe this shipping method. The default method name is "Fixed".

**Calculate Handling Fee**: Set Calculate Handling Fee to Fixed / Percent. The default method name is "Percent".

> **Type**: To describe how this shipping method can be used, set type to one of the following:

• **Per Order:** Charges a single fee rate for the entire order.

• **Per Item:** Charges a single fee rate for each item. The fee rate is multiplied by the number of items in the cart, regardless of whether there are multiple quantities of the same/or of different items.

The default method name is "Per Order".

> **Handling Fee**: Enter the handling fee rate according to the method used to calculate the fee.

> **Minimum Order Amount**: Enter the minimum order amount to qualify for this custom shipping method.

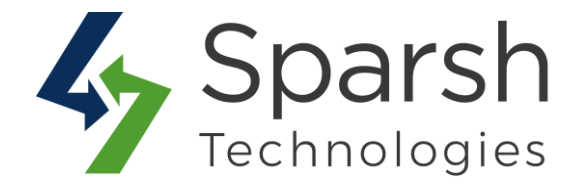

#### > Ship To Applicable Countries:

• All Allowed Countries: Customers from all countries specified in your store configuration can use this shipping.

• **Specific Countries**: After choosing this option, the ship to specific countries list appears.

> Ship To Specific Countries: Select each country in the list where this shipping method can be used.

> Show Method If Not Applicable:

- Yes: Always shows this shipping method, even when not applicable.
- No: Shows this shipping method only when applicable.

> **Displayed Error Message:** Type the message to appear if this shipping method becomes unavailable.

> Sort Order: Enter a number to determine the position of this shipping method in the list of shipping methods during checkout. (0 =first, 1 =second, 2 =third, and so on.)

| CATALOG                | ~ | Sparsh - Custom Shipping Method            |                                                                                          |                                |         |
|------------------------|---|--------------------------------------------|------------------------------------------------------------------------------------------|--------------------------------|---------|
| SECURITY               | ~ |                                            |                                                                                          |                                |         |
| CUSTOMERS              | ~ | Enabled<br>[website]                       | Yes                                                                                      | <ul> <li>Use system</li> </ul> | n value |
|                        |   | Title<br>[store view]                      | Custom Shipping                                                                          | Use system                     | n value |
| SALES                  | ^ | Method Name                                | Fixed                                                                                    | Use system                     | value   |
| Sales                  |   | [store view]                               | TINCO.                                                                                   | U OSC System                   | T Value |
| Juics                  |   | Calculate Handling Fee<br>[store view]     | Percent                                                                                  | Use system                     | n value |
| Sales Emails           |   | <b>Type</b><br>[store view]                | Per Order                                                                                | • Use system                   | n value |
| PDF Print-outs         |   | Handling Fee<br>[website]                  | 10                                                                                       | Use system                     | n value |
| Тах                    |   | Minimum Order Amount<br>[store view]       | 20                                                                                       | Use system                     | n value |
| Checkout               |   | Ship to Applicable Countries<br>[website]  | All Allowed Countries                                                                    | <ul> <li>Use system</li> </ul> | n value |
| Shipping Settings      |   | Show Method if Not Applicable<br>[website] | Yes                                                                                      | •                              |         |
| Multishipping Settings | _ | Displayed Error Message<br>[store view]    | This shipping method is not available. To use this shippin<br>method, please contact us. | g 🔽 Use system                 | n value |
| Shipping Methods       |   |                                            |                                                                                          |                                |         |
|                        |   |                                            |                                                                                          | 11                             |         |
| Google API             |   | Sort Order<br>[website]                    | 1                                                                                        |                                |         |
| Payment Methods        |   | 5% 10.                                     |                                                                                          | 7.7                            |         |

Custom Shipping Method v1.0.1

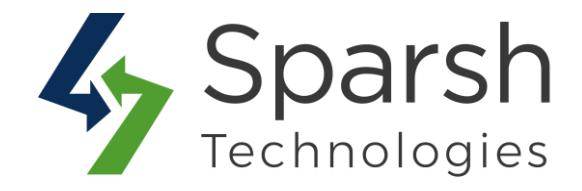

#### 2. HOW TO CONFIGURE SHIPPING RATE SPECIFIC TO A PRODUCT

Go to [Magento 2 Admin] > Catalog > Inventory > Products > Add / Edit Product > Handling Fee

Set product specific handling fee from here. You need to first enable "Sparsh - Custom Shipping Method" method from configurations, set "Type" as "Per Item" and set "Calculate Handling Fee" as Percent or Fixed accordingly to have this in effect.

| New<br>[global]             | Νο                                                                                                    |
|-----------------------------|----------------------------------------------------------------------------------------------------|
| Sale<br>[global]            | No                                                                                                    |
| duct Label Type<br>[global] | Please Select   You can set product specific handling fee from here.                                                                                                    |
| Is Featured<br>[global]     | Ves /                                                                                                    |
| Handling Fee                | 10                                                                                                    |
| 18.0001                     | Set product specific handling fee from here. It needs to have "Sparsh - Custom Shipping Method" method<br>enabled from Configurations. Set "Type" as "Per Item" and "Calculate Handling Fee" as Percent/Fixed. |

#### **3. SHIPPING METHOD OPTION ON CART PAGE**

Clear cache from System > Tools > Cache Management if required.

Add products / items to cart. You can now see the custom shipping method option there with rate according to the options set from admin.

| Shoppir          | ng Cart                     |         |            |              |                                       |         |
|------------------|-----------------------------|---------|------------|--------------|---------------------------------------|---------|
| Item             |                             | Price   | Qty        | Subtotal     | Summary                               |         |
|                  | Olivia 1/4 Zip Light Jacket | \$77.00 | 1          | \$77.00      | Estimate Shipping and Tax             | ~       |
|                  | Size: S                     |         |            |              | Subtotal                              | \$77.00 |
|                  | Color: Black                |         |            |              | Shipping (Custom Shipping -<br>Fixed) | \$7.70  |
|                  |                             |         |            |              | Order Total                           | \$84.70 |
| Move to Wishlist |                             |         |            | <i>s</i> 💼   | Proceed to Check                      | out     |
|                  |                             |         | Lindate Si | hopping Cart |                                       |         |

Custom Shipping Method v1.0.1

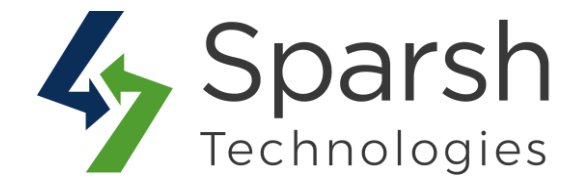

#### **4. CHECKOUT PAGE**

| Shipping Review & Payments Shipping Address Veronica Costello G146 Honey Bluff Parkway Calder, Michigan 49628-7978 United States (555) 229-3326 Shipping Methods New Address Shipping Methods S5.00 Fixed Flat Rate S10.00 Table Rate Best Way S7.70 Fixed Custom Shipping      | <u> </u>      | —               | 2                 |      |
|----------------------------------------------------------------------------------------------------|---------------|-----------------|-------------------|------|
| Shipping Address   Veronica Costello   6146 Honey Bluff Parkway   Calder, Michigan 49628-7978   United States   (55) 229-3326   Ship Here   * New Address   Shipping Methods   \$10.00   Fixed   Flat Rate   \$10.00   Table Rate   Best Way   \$7.70   Fixed   Custom Shipping | Shipp         | ing Review      | w & Payments      |      |
| Veronica Costello   6146 Honey Bluff Parkway   Calder, Michigan 49628-7978   United States   (55) 229-3326   Ship Here Ship Here Ship Dirg Methods St.00 Fixed Flat Rate St.00 Table Rate Best Way St.770 Fixed Custom Shipping                                                 | Shipping      | Address         |                   |      |
| 6146 Honey Bluff Parkway<br>Calder, Michigan 49628-7978<br>United States<br>(555) 229-3326<br>Ship Here<br>• New Address<br>Ship ping Methods<br>• \$5.00 Fixed Flat Rate<br>• \$10.00 Table Rate Best Way<br>• \$7.70 Fixed Custom Shipping                                    | Veronica Cos  | tello           | Veronica Costello |      |
| Calder, Michigan 49628-7978<br>United States<br>(555) 229-3326<br>Ship Here<br>shipping Methods<br>s5.00 Fixed Flat Rate<br>s10.00 Table Rate Best Way<br>s7.70 Fixed Custom Shipping                                                                                           | 6146 Honey    | Bluff Parkway   |                   |      |
| United States<br>(555) 229-3326<br>Ship Here<br>Ship Phere<br>Ship ping Methods<br>S5.00 Fixed Flat Rate<br>S10.00 Table Rate Best Way<br>S7.70 Fixed Custom Shipping                                                                                                    | Calder, Michi | igan 49628-7978 |                   |      |
| (555) 229-3326<br>Ship Here Ship ping Kthods S5.00 Fixed Flat Rate S10.00 Table Rate Best Way S7.70 Fixed Custom Shipping                                                                                                    | United State: | 5               |                   |      |
| Ship Here   Shipping Methods   \$5.00   Fixed   Flat Rate   \$10.00   Table Rate   Best Way   \$7.70   Fixed   Custom Shipping                                                                                                    | (555) 229-33  | 26              |                   |      |
| Ship Here     Ship Ding Methods     \$5.00   Fixed   Flat Rate   \$10.00   Table Rate   Best Way   \$7.70   Fixed   Custom Shipping                                                                                                    |               |                 |                   |      |
| + New Address   Shipping Methods   \$5.00   Fixed   Flat Rate   \$10.00   Table Rate   Best Way   \$7.70 Fixed Custom Shipping                                                                                                    |               |                 | Ship Here         |      |
| + New Address   Shipping Methods \$5.00 Fixed Flat Rate \$10.00 Table Rate Best Way \$7.70 Fixed Custom Shipping                                                                                                    |               |                 |                   |      |
| Shipping Methods   \$5.00   Fixed   \$10.00   Table Rate   Best Way   \$7.70   Fixed   Custom Shipping                                                                                                    | + Now Addro   |                 |                   |      |
| Shipping Methods   \$5.00   Fixed   Flat Rate   \$10.00   Table Rate   Best Way   \$7.70   Fixed   Custom Shipping                                                                                                    | + New Addres  | 55              |                   |      |
| Shipping Methods   \$5.00   Fixed   Flat Rate   \$10.00   Table Rate   Best Way   \$7.70   Fixed   Custom Shipping                                                                                                    |               |                 |                   |      |
| \$5.00     Fixed     Flat Rate       \$10.00     Table Rate     Best Way       \$7.70     Fixed     Custom Shipping                                                                                                    | Shipping      | Methods         |                   |      |
| \$5.00       Fixed       Flat Rate         \$10.00       Table Rate       Best Way         \$7.70       Fixed       Custom Shipping                                                                                                    | 51 IPPI 18    |                 |                   |      |
| \$10.00     Table Rate     Best Way       \$7.70     Fixed     Custom Shipping                                                                                                    | \$5.00        | Fixed           | Flat Rate         |      |
| \$7.70 Fixed Custom Shipping                                                                                                    | \$10.00       | Table Rate      | Best Way          |      |
|                                                                                                    | \$7.70        | Fixed           | Custom Shipping   |      |
| Nex                                                                                                    |               |                 |                   | Next |

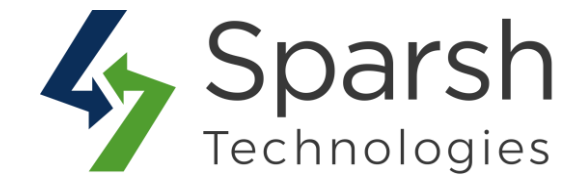

#### 5. CUSTOMER ACCOUNT - MY ORDERS PAGE

| Order # 0000                                                                                                    | )00006 PE               | NDING                                                        |                                                                           |                  |            |
|----------------------------------------------------------------------------------------------------|-------------------------|--------------------------------------------------------------|---------------------------------------------------------------------------|------------------|------------|
| November 27, 2019<br>Reorder                                                                                      |                         |                                                              |                                                                           |                  | Print Orde |
| Items Ordered                                                                                                    |                         |                                                              |                                                                           |                  |            |
| Product Name                                                                                                    | SKU                     |                                                              | Price                                                                     | Qty              | Subtotal   |
| Proteus Fitness Jackshirt<br><b>Size</b><br>XS                                                                    | MJ12                    | 2-XS-Blue                                                    | \$45.00                                                                   | Ordered: 1       | \$45.00    |
| <b>Color</b><br>Blue                                                                                              |                         |                                                              |                                                                           |                  |            |
|                                                                                                    |                         |                                                              | Г                                                                         | Subtotal         | \$45.00    |
|                                                                                                    |                         |                                                              | Shi                                                                       | pping & Handling | \$4.50     |
|                                                                                                    |                         |                                                              |                                                                           | Tax              | \$3.71     |
|                                                                                                    |                         |                                                              |                                                                           | Grand Total      | \$53.21    |
|                                                                                                    |                         |                                                              |                                                                           |                  |            |
| Order Information                                                                                                 |                         |                                                              |                                                                           |                  |            |
| hipping Address                                                                                                   | Shipping Method         | Billing A                                                    | ddress                                                                    | Payment Meth     | nod        |
| reronica Costello<br>146 Honey Bluff Parkway<br>Calder, Michigan, 49628-7978<br>Jnited States<br>: (555) 229-3326 | Custom Shipping - Fixed | Veronica<br>6146 Hoi<br>Calder, N<br>United St<br>T: (555) 2 | Costello<br>ney Bluff Parkway<br>lichigan, 49628-7978<br>tates<br>29-3326 | Check / Money o  | rder       |

Custom Shipping Method v1.0.1

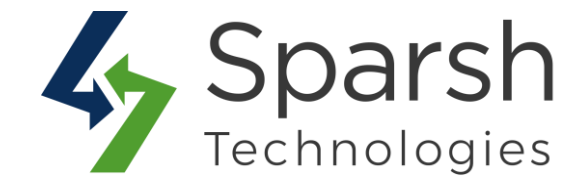

#### 6. ADMIN ORDERS PAGE

Address Information Billing Address Edit Shipping Address Edit Veronica Costello Veronica Costello 6146 Honey Bluff Parkway 6146 Honey Bluff Parkway Calder, Michigan, 49628-7978 Calder, Michigan, 49628-7978 United States United States T: (555) 229-3326 T: (555) 229-3326 Payment & Shipping Method Shipping & Handling Information Payment Information Check / Money order Custom Shipping - Fixed \$4.50 The order was placed using USD. Items Ordered Original Item Discount Tax Tax Row Product Status Price Price Qty Subtotal Amount Percent Amount Total Proteus Fitness Ordered \$45.00 \$45.00 Ordered 1 \$45.00 \$3.71 8.25% \$0.00 \$48.71 Jackshirt SKU: MJ12-XS-Black Size: XS Color: Black You can see applied custom shipping charges in your admin backend. Order Total Order Totals Notes for this Order Status Subtotal \$45.00 Pending • Shipping & Handling \$4.50 Comment Тах \$3.71 **Grand Total** \$53.21 **Total Paid** \$0.00 Notify Customer by Email **Total Refunded** \$0.00 Visible on Storefront Total Due \$53.21 Submit Comment

Custom Shipping Method v1.0.1